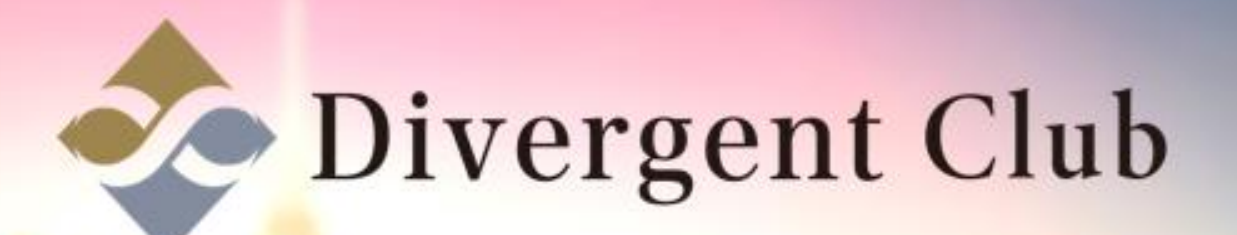

## LINE@

## Line@ 登録マニュアル スマートフォン

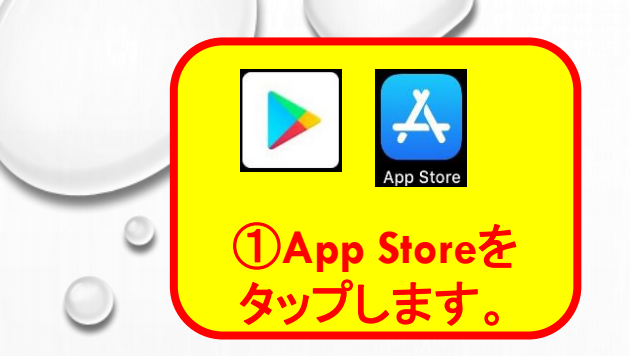

①App Store・Playストアから[Line@アプリ]をダウンロードします。
②[LINEログイン]をタップします。
③LINEに登録しているメールアドレス・パスワードを入力します。
④[ログイン]をタップします。
⑤アカウントリスト>LINE@追加をタップします。

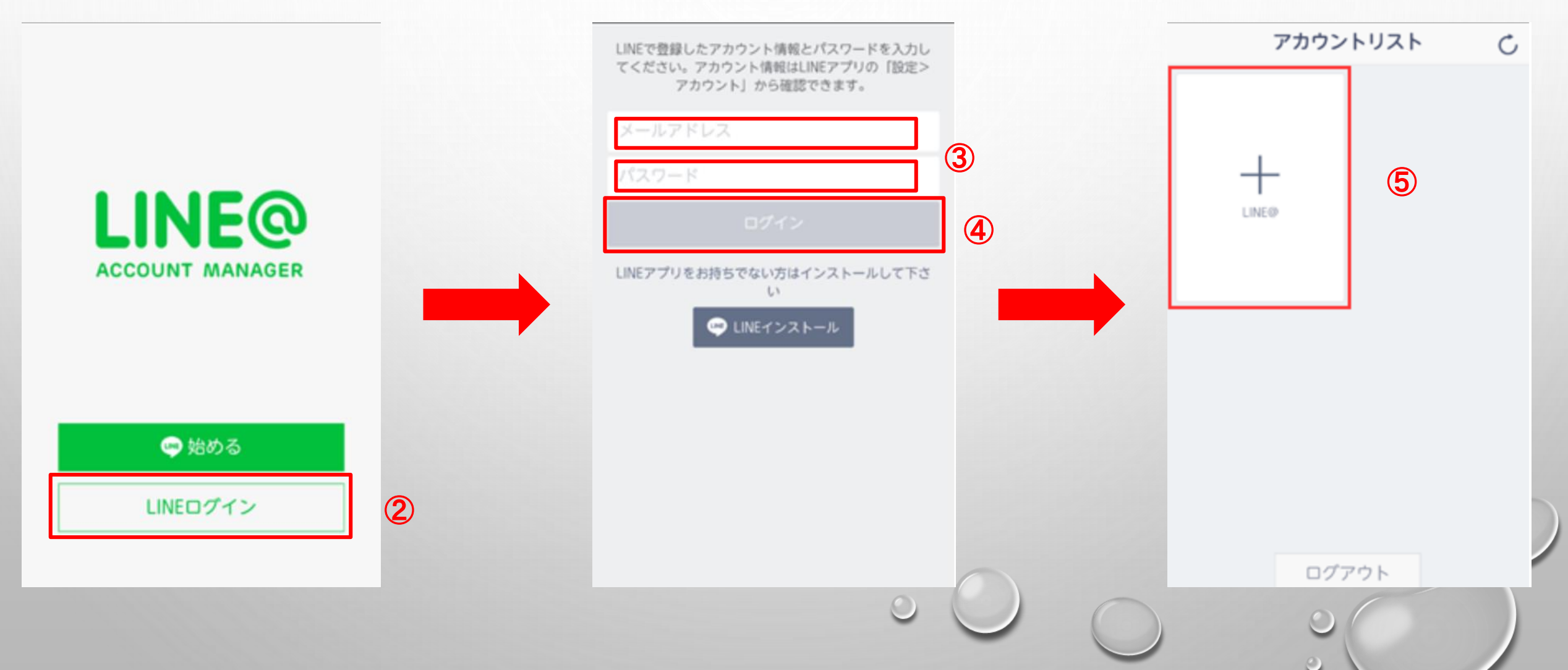

プロフィール

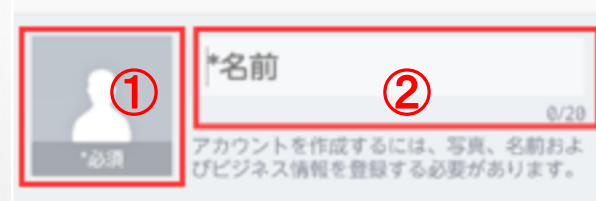

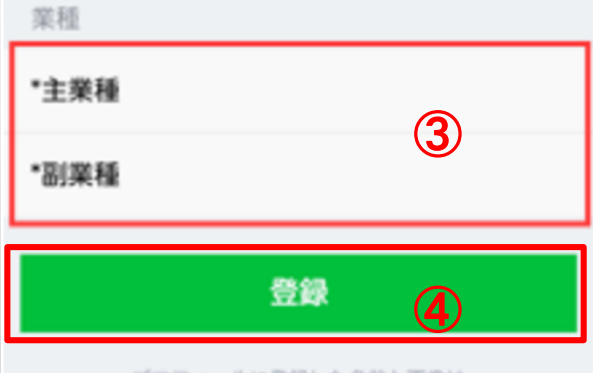

プロフィールに登録した名前と画像は LINEを利用する他のユーザーに公開されます。

## プロフィール登録

①プロフィール写真を選びます。
②名前を入力します。
③業種(主業種・副業種)を入力します。
④[登録]をタップします。

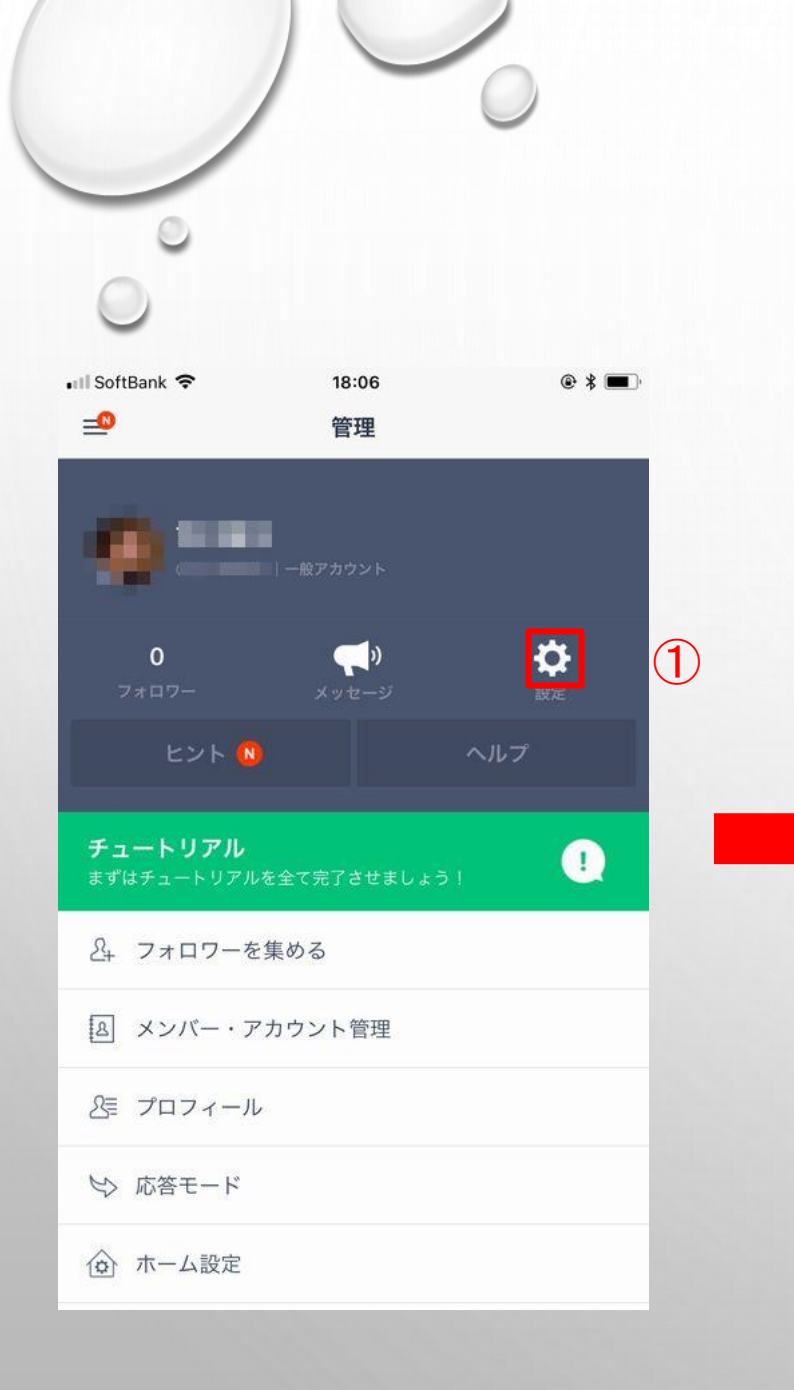

## プロフィールの編集

①[設定]をタップします。
②[プロフィール]をタップします。
③プロフィール写真、名前の変更が出来ます。

|            | 設定        | ×    |   |
|------------|-----------|------|---|
|            |           |      |   |
| 1          | プロフィール    | >2   |   |
|            |           |      |   |
| •          | スタンプ      | >    |   |
|            |           |      |   |
| <b>(</b> ) | 通知        | オン > |   |
| P          | トーク       | >    |   |
| 22         | 友だち       | >    |   |
|            |           |      |   |
| 0          | LINE@について | >    |   |
| 0          | ヘルプ       | >    |   |
|            |           |      |   |
|            |           |      |   |
|            |           |      |   |
|            |           |      |   |
|            |           |      | - |
|            |           |      |   |

|                           | プロフィール        |          | ×   |
|---------------------------|---------------|----------|-----|
|                           | ・<br>10 サービス中 | 3        |     |
| 名前                        |               |          | >   |
| ステータスメッセ-                 | ージ            | 未設定      | > : |
| 応答モード                     |               |          | >   |
| 友だち追加時あい                  | さつ            |          | >   |
| LINE@アカウントをあ<br>ジを設定できます。 | 反だち追加した際に表示   | えされるメッセ- | -   |
| ID                        |               | @        | >   |
| フォロワーを集め                  | 3             |          | >   |
|                           |               |          |     |
|                           | 0             |          |     |

0